# AUTEL

## Update Instructions: TS501, TS601

#### 1. Register Your Tool

You must be a registered user to register a tool. If you are not a registered user, click on **Create an Autel ID**. Follow the instructions to become a registered user and then you can register the tool.

Sign in to <u>http://pro.auteltech.com</u>. Click on **Product Registration** and select your tool to register from the drop-down menu. Enter the tool's Serial Number and Password.

To locate the serial number and password, turn on your tool. From the main menu select **Setting** and then **About**. The Serial Number and Password are listed there.

#### 2. Download & Install Maxi PC Suite

From www.maxitpms.com: Select **Products** from the navigation menu. Click on either **TS501 or TS601** depending on what tool you're updating. On the tool page, click on **Downloads**. Scroll to the bottom of the listing and select **Maxi\_PCSuite\_V1.15.zip**. The program will download to your PC.

#### OR

From **pro.auteltech.com**: click on **Maxi PC Suite**. A chart with a listing of PC software will display. Locate **Maxi PC Suite** and click on **Download**.

### **3. Launch Maxi PC Suite**

Locate the zipped file in your download folder and double-click on it. Once extracted, click on the **setup.exe** file to install the application. A MaxiPCSuite Icon will display on your computer. On your PC, doubleclick on the **Maxi PC Suite icon**. Enter your Autel ID and Password.

Your ID is the password you used to create your Autel account. If you forgot your password, click **Forget Password?** and your password will be emailed to you.

Allow for the update program to load. Click on the **Updates** tab. A listing of the software updates will display.

#### 4. Install Files on SD Card

Insert the SD card from your tool into your PC. If a **System Update** is available for the tool, **Download/Install** it first and then proceed with the individual vehicle updates. To download files individually, click on the **Install** button of each desired vehicle manufacturer. Or check the box next to desired vehicle and then click the **Update Selected Items** button. We strongly recommend that you DO NOT SELECT ALL as this may cause complications while updating. When you have completed updating the SD card, eject the card and place it back in the tool.

| And Department<br>of I of annual Network And OT<br>- Editions remains<br>- Concentry lymas<br>- Dentands Hongy<br>- Dentands Hongy | Create as Autol ID                    | -                              |  |
|----------------------------------------------------------------------------------------------------|---------------------------------------|--------------------------------|--|
| Software reveals Software reveals Comment/s forum Comment/s forum Comment/s forum Comment/strainings Code Software reveals Software reveals                                                                                                    | ee to register.<br>If full access in: | Autel ID                       |  |
| Code Stopd. Ty a sheet map Code Stopd. Ty a sheet map                                                                                                    | Software renewals<br>Community forums | Password Forpst your password? |  |
|                                                                                                    | Downloads<br>On-domand trainings      | Code 3Clp4. Ty a show image    |  |
| Sign is                                                                                                    |                                       | Sign in                        |  |
|                                                                                                    |                                       |                                |  |

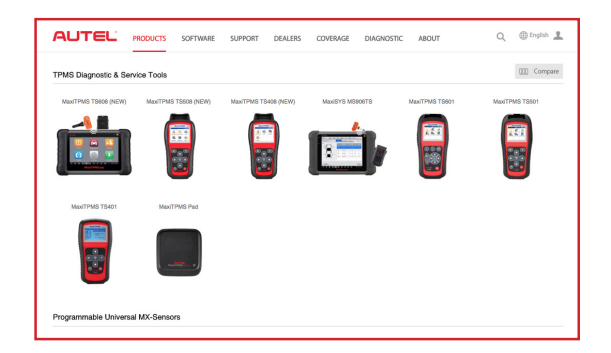

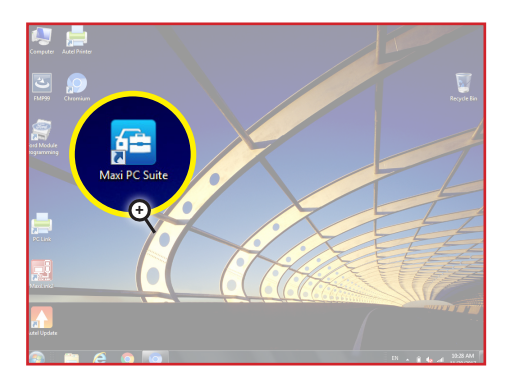

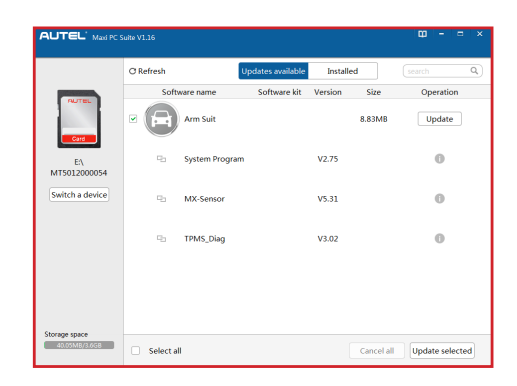

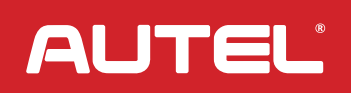

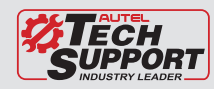